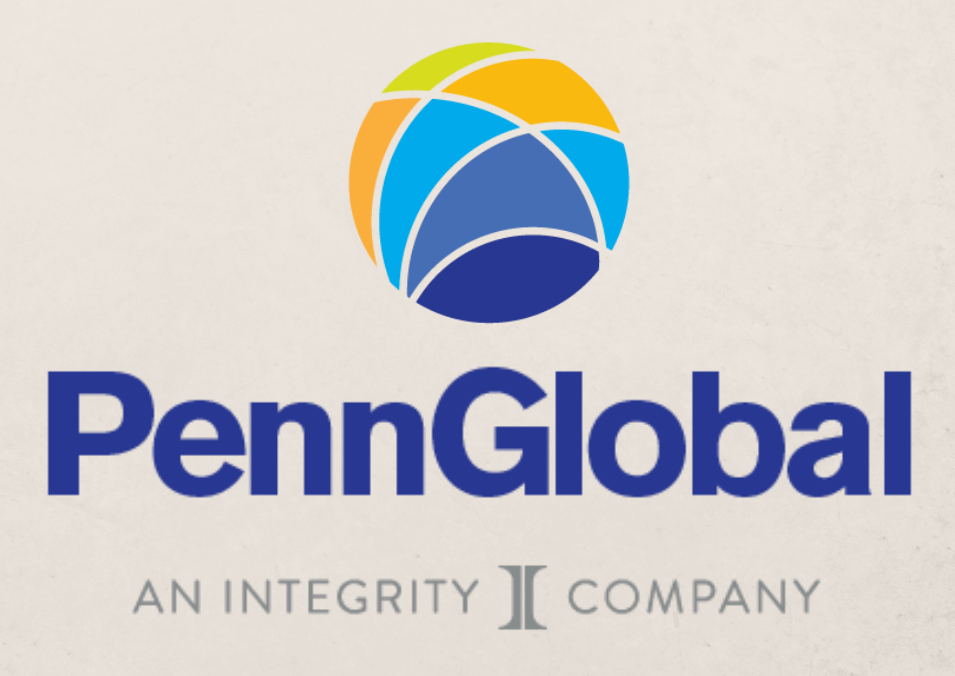

# BUSINESS CARD Guide

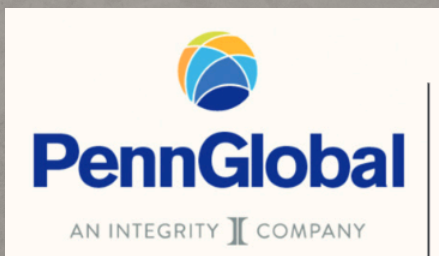

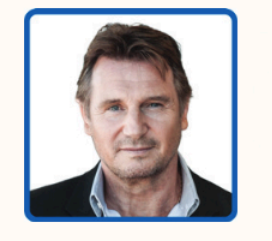

## **Special Skills**

Direct: 202.123.4567 Office: 888.123.4567 Washington DC www.pennglobalmarketing.com NPN #654321

special.skills@pennglobalmarketing.com

# Table of Contents

| PAGES |                       |
|-------|-----------------------|
| 03-11 | ORDERING INSTRUCTIONS |
| 12    | <u>GUIDELINES</u>     |
| 13    | LEVEL 100 & 150/200   |
| 14    | LEVEL 300 & 400       |
| 15    | LEVEL 450 & 500       |

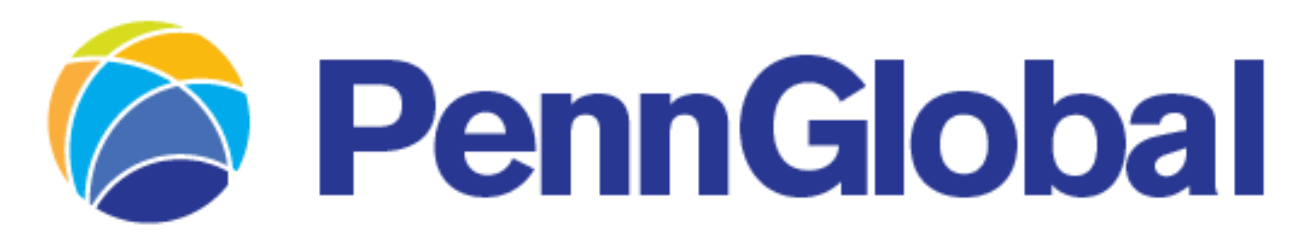

## ORDERING INSTRUCTIONS

Please be certain you are also familiar with the guidelines on page 12+

#### Visit <u>www.odpbusiness.com</u>

Login: Email Address (Not Case Sensitive) Password: Welcomel (Case Sensitive)

| Registered Customers         Login Name         Login Name is required |
|------------------------------------------------------------------------|
| Login Name                                                             |
| Login Name is required                                                 |
|                                                                        |
| Show                                                                   |
| Password is required                                                   |
| Log In                                                                 |
| Keep me logged in                                                      |
| Forgot your login name/password?                                       |
| Login FAQ's                                                            |

The password will expire upon logging in for the first time. Please change your password to a new password containing ( 8 Characters, 1 capital letter, and 1 number). Also, you must complete your security questions. [see next page]

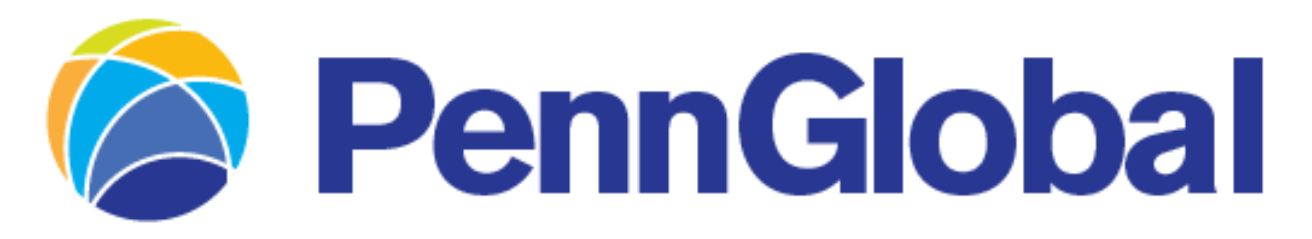

## ORDERING INSTRUCTIONS

| lease enter your ne                                                                                                    | w password                                                                                                    |
|----------------------------------------------------------------------------------------------------|----------------------------------------------------------------------------------------------------|
| Your password ha create a new pass                                                                                                    | s expired due to security settings configured by your account administrator. Please complete the form below to word, or contact your account administrator if your security settings need to be changed. $\times$                                                                                                    |
| ogin Name:                                                                                                    |                                                                                                    |
| Old Password                                                                                                    |                                                                                                    |
| New Password                                                                                                    |                                                                                                    |
| Confirm Password                                                                                                    |                                                                                                    |
| Keep me logged i                                                                                                    | n                                                                                                    |
| sheep me logged i                                                                                                    |                                                                                                    |
|                                                                                                    | Log In                                                                                                    |
|                                                                                                    | Forgot your password?                                                                                                    |
| 🕅 Orders 📷                                                                                                    | Forgot your password?<br>Order By Item 🗘 Shopping Lists 💿 Proprietary Items 🖙 Brand Identity                                                                                                    |
| Orders                                                                                                    | Order By Item       Control Shopping Lists       Proprietary Items       Control Brand Identity         Id Lost Password Information                                                                                                    |
| Orders     My Account / Login ar My Profile                                                                                                    | Order By Item       Constraints       Proprietary Items       Constraints         Ind Lost Password Information         Login and Lost Password Information                                                                                                    |
| Orders  Orders  order  order | Forgot your password?         Order By Item       Shopping Lists       Proprietary Items       Parad Identity         Id Lost Password Information         Update Security Question         Attention         Vpdate Security Question         Attention         Vup profile is not configured with a security question. Please select a security question and provide a confidential answer. If you forget your password, this information will be used to help us validate your identity.         Question                                                                                                    |
| Orders     Orders     Order     | Order By Item Shopping Lists Proprietary Items Brand Identity   Ind Lost Password Information   Login and Lost Password Information   Update Security Question   Natention   Vory profile is not configured with a security question. Please select a security question and provide a confidential answer. If you forget your password, this information will be used to help us validate your identity.   Question   Answer                                                                                                    |
| Orders  Orders  order  order | Order By Item Shopping Lists   Proprietary Items     Codier By Item   Proprietary Items     Codier By Item     Codier By Item     Codier Answer     Codier Answer |
| Orders  Iome / My Account / Login ar  My Profile  My Profile Overview Select Ship To Select Contacts Store Discount Program                                                                                                    | Order By Item Shopping Liss Proprietary Items Brand Identity   rd Lost Password Information   Login and Lost Password Information     Update Security Question   Autoion     Vury profile is not configured with a security question. Please select a security question approvide a confidential answer. If you forget your password, this information will be used to help us validate your identity.   Question  select your security question  select your security question  select your security question  select your security question  select your security question  select your security question  select your security question  select your security question  select your security question  select your security question  select your security question  select your security question  select your security question  select your security question           |

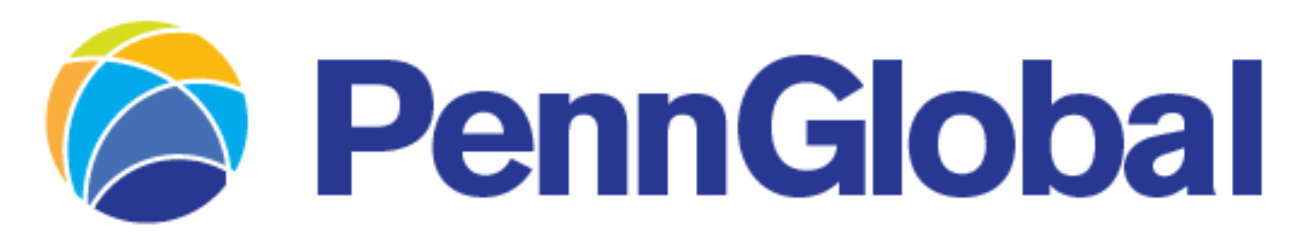

## ORDERING INSTRUCTIONS

# YOU SHOULD IMMEDIATELY GET AN EMAIL CONFIRMING YOUR PASSWORD CHANGE.

ODP Business Solutions Password Change Confirmation

You have successfully changed your password.

Username :

If you have any questions about this change, please contact the ODP Business Solutions Technical Support Desk at 1-888-263-3423, Monday-Friday, 8:00AM-8:00PM EST.

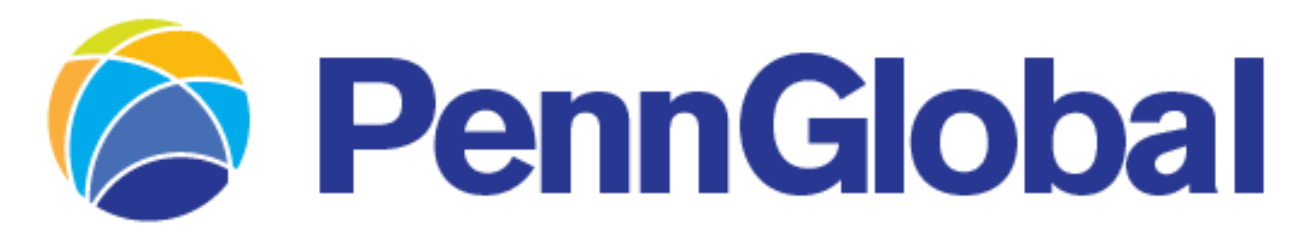

## ORDERING INSTRUCTIONS

THE OFFICE DEPOT PORTAL HOME PAGE SHOULD BE SHOWING, AND YOU WANT TO CLICK **BRAND IDENTITY** 

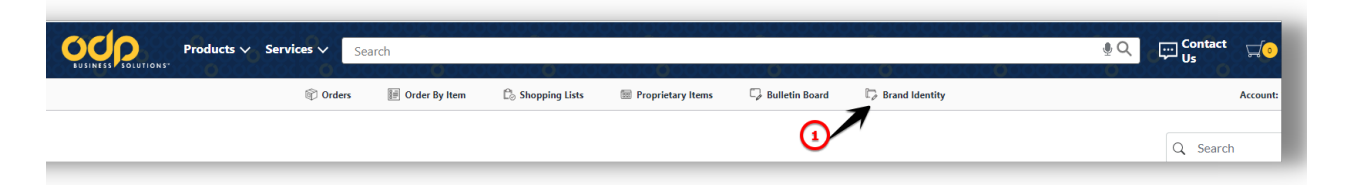

And this is what you should see

- 1. You are able to order 250, 500, or 1,000.
- 2. When you place an order in your cart it will show here until you submit the order
- 3. You have a choice between 3 types of cards

| EUSINESS SOLUTIONS                                                                                                    | ucts V Services V Search                                                                                                    |                                                                                                    | 000000000000000000000000000000000000000 | اب Contact Us Us                 |
|----------------------------------------------------------------------------------------------------|----------------------------------------------------------------------------------------------------|----------------------------------------------------------------------------------------------------|-----------------------------------------|----------------------------------|
|                                                                                                    | 🗊 Orders 🛛 📔 Order By It                                                                                                    | em 🖒 Shopping Lists 🔤 Proprietary I                                                                                                    | tems 🖓 Bulletin Board 🖏 Brand Ider      | ntity A                          |
| enn Global Catalog                                                                                                    | C                                                                                                    | You have the choice of a standard with your picture on it, or a card with your information.                                                                                                    | l card, a card<br>with a QR code        | Q Search                         |
| Periodicity of the second second seco | Pendedication for the second second s | First Lastname In the second second s | Contractions                            | 9                                |
| Penn Global QR Code Business Card<br>BC01                                                                                                    | Penn Global Photo Business Card-<br>BC02                                                                                                    | Penn Global Standard Business Card-<br>BC03                                                                                                    | Penn Global Photo ID Badge-NB01         | Penn Global Black Lanyard - LY01 |
| Details                                                                                                    | 1 Details                                                                                                    | Details                                                                                                    | () Details                              | Details                          |
| 250 cards                                                                                                    | 250 cards 👻                                                                                                    | 250 cards 🗸                                                                                                    | 1 badge(s)                              | 1 lanyard(s)                     |
| Create                                                                                                    | Create                                                                                                    | Create                                                                                                    | Create                                  | Add to Cart                      |

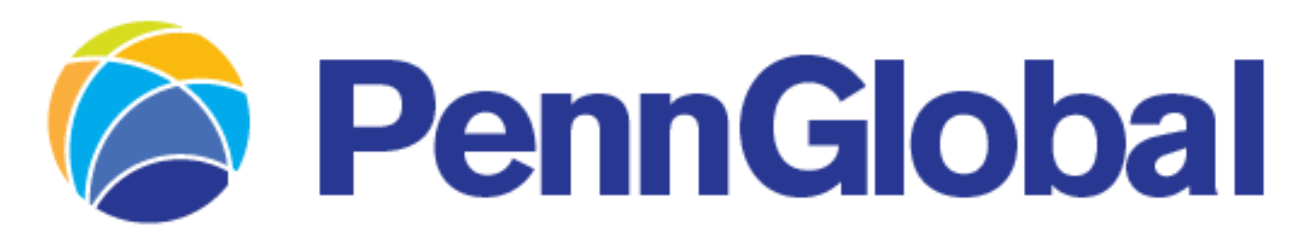

## ORDERING INSTRUCTIONS

When you click on a style of card you will see this page where you will enter your information.

Please note that the @pennglobalmarketing will automatically be added to your email. You only want to type your first name "." last name

In this style, the QR code will be created automatically with your typed information

| < Exit                | Customize Product |                                      | Qty 250 ~ Next > |
|-----------------------|-------------------|--------------------------------------|------------------|
| (i)<br>Details        | Customize 🗙 🗠     | Undo 🗢 Redo 🧧 Zoom 🕇                 |                  |
| <b>⊘</b><br>Customize | Name              | <b>F – – – – – – –</b>               | 7                |
| ?<br>Help             | Title             |                                      |                  |
|                       | City, State       | PennGlobal<br>AN INTEGRITY I COMPANY | i I              |
|                       | Direct            |                                      |                  |
|                       | Office            |                                      |                  |
|                       | NPN#              | www.pennglobalmarketing.com          | ·                |
|                       | Email             |                                      |                  |

Be certain to fill in **ALL** fields when entering your information.

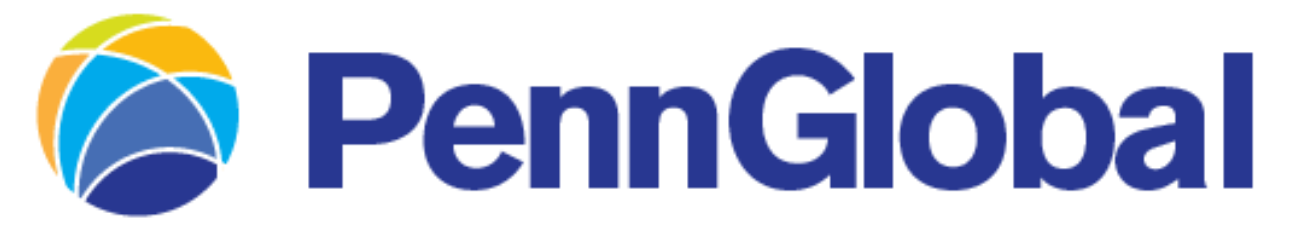

## JUNE 2024 PURL UPDATE

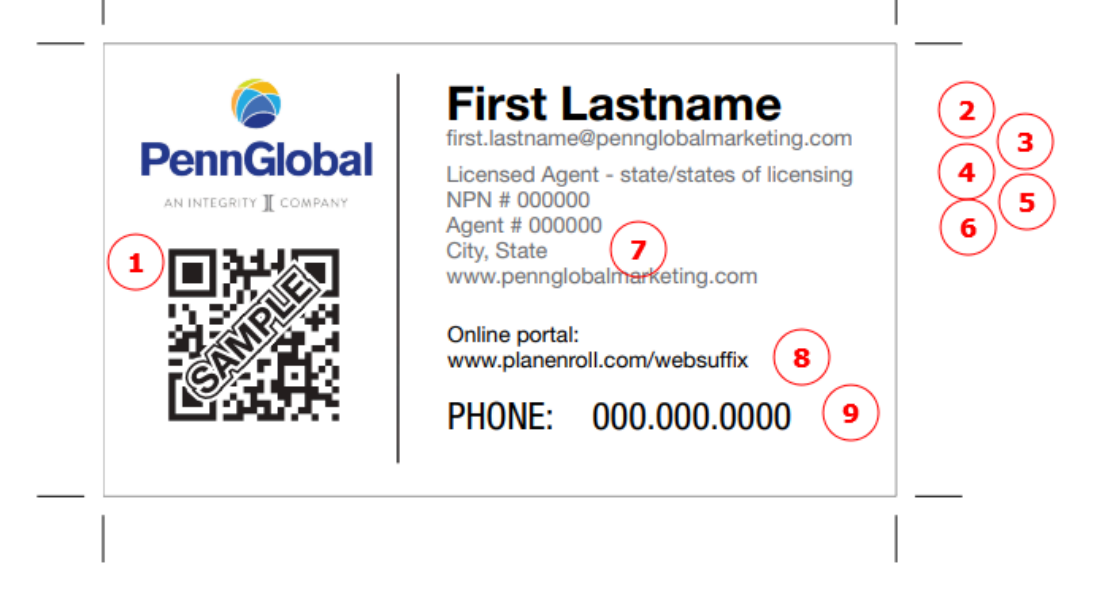

1.This QR code will be created automatically and include your PURL address and Client Center phone # you enter into the form fields.

2. You will enter your First and Last name

3. You will enter the First.Last name of your email <a href="https://www.state.com">the@pennglobalmarketing will be added automatically</a>

4. Licensed agent is the only title on this card. You will enter all states you are licensed in and must keep those licenses current or order updated cards

- 5. You will enter your NPN #
- 6. You will enter your license #
- 7. You will enter the City, State where your resident license is located.
- 8. You will enter your PURL address ( the website link to your personal page )
- 9. You will enter the custom phone # from your personal PURL page

Be certain to fill in **ALL** fields when entering your information.

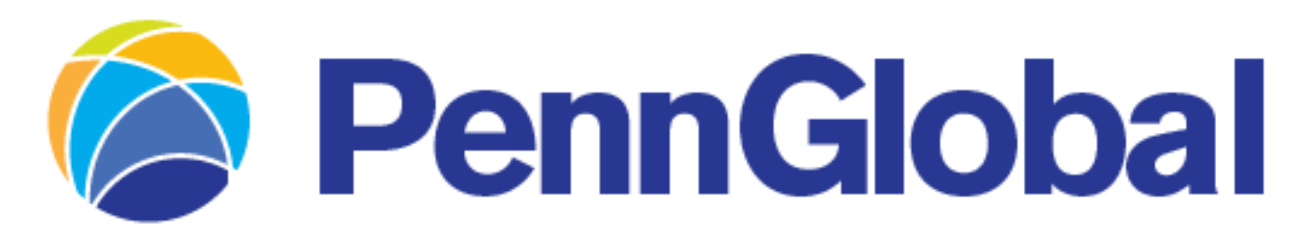

## ORDERING INSTRUCTIONS

If you select the **Photo Card** or **ID Badge** you will need to upload a picture in our approved format.

Please send a request to us at Pennglobal.HQ@pennnglobalmarketing.com also, attach a current photo if it is different than what we have in our file.

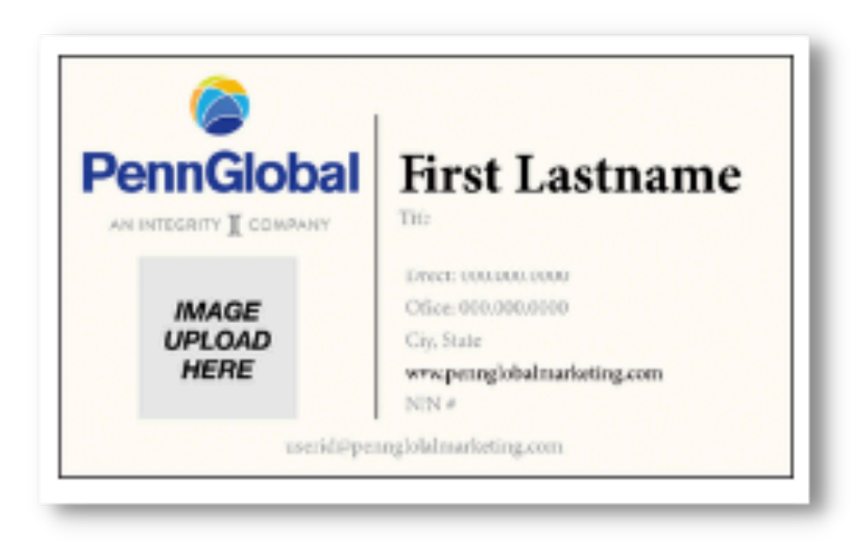

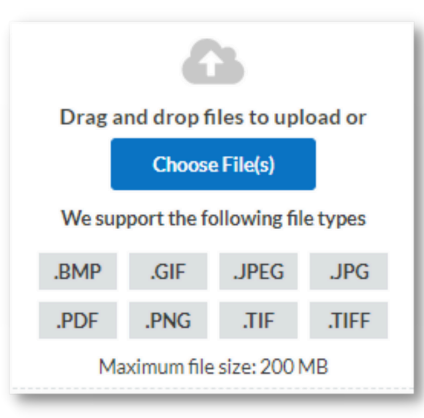

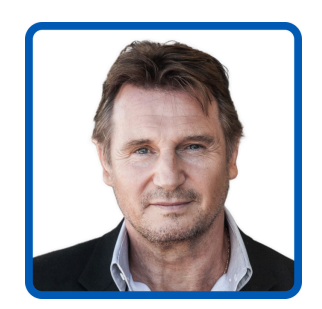

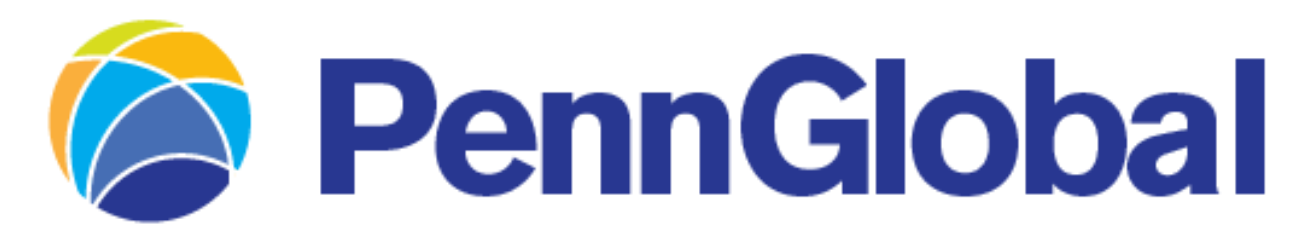

## ORDERING INSTRUCTIONS

1. The next page will show the cost of your order.

The cards cost 250 \$28.29 \$21.17 500 \$34.60 \$26.42 1,000 \$52.80 \$31.60 which includes shipping Sales tax will be added

| opping Ca          | rt                                    |                                                                            |                        |                  |          | Order Summary                              |                 |
|--------------------|---------------------------------------|----------------------------------------------------------------------------|------------------------|------------------|----------|--------------------------------------------|-----------------|
|                    |                                       |                                                                            | Co                     | ontinue Shopping | ۲        | Subtotal                                   | \$52.80         |
|                    |                                       | Shipping                                                                   | Qty.                   |                  | Price    | Estimated Delivery                         | FREE            |
|                    | PENNGLOBAL PHOTO BC                   | Delivery                                                                   | 4                      | 9                | 52.80    | Total (1 Item)                             | \$55.03         |
| orint©             | Item # 7824690 Entered Item # 7824690 | In-store pickup not available.<br>Estimated delivery 7-10<br>business days | Edit<br>Save For Later | \$13             | 3.20 box | Checko                                     | ut              |
| Customized Product |                                       | (2                                                                         | Remove                 |                  |          | Apply a Coupon Code                        |                 |
|                    |                                       |                                                                            |                        |                  |          | Need Stamps?                               |                 |
|                    |                                       |                                                                            | Comments               |                  | Save     |                                            |                 |
|                    |                                       | Update                                                                     | Empty Add to List      | t Share Cart     |          | USPS® Four Flags FOREVER®<br>Booklet Of 20 | Postage Stamps, |
|                    |                                       |                                                                            |                        |                  |          | Add To C                                   | Sart            |
|                    |                                       |                                                                            |                        |                  |          | More stamp                                 | options         |

2. If you wish to change this order, click remove

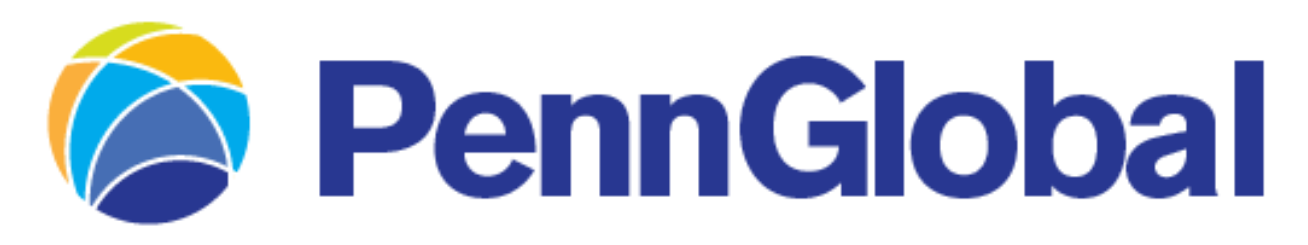

## ORDERING INSTRUCTIONS

You will see this box on the righthand side of the shopping cart page. You can:

- 1. Change the quantity you want
- 2.Email a proof
- 3. View a proof
- 4. You need to click accept here
- 5.Click next to advance to payment

| SKU: 5195887                                                                                                    |
|----------------------------------------------------------------------------------------------------|
|                                                                                                    |
| Select desired quantity from grid below.                                                                                                    |
| Qty                                                                                                    |
| 250 cards 1                                                                                                    |
| 500 cards                                                                                                    |
| 1000 cards                                                                                                    |
| Approval                                                                                                    |
| I have verified the proof to be correct and approve the<br>order for printing. I understand that once the<br>checkout process is completed, no changes can be |
| ade. 2 3                                                                                                    |
| Email Proof View PDF Proof                                                                                                    |
| I accept & approve my artwork.                                                                                                    |
| Next                                                                                                    |
|                                                                                                    |

### Please be certain to carefully review the PROOF, as once you order, it cannot be changed or canceled.

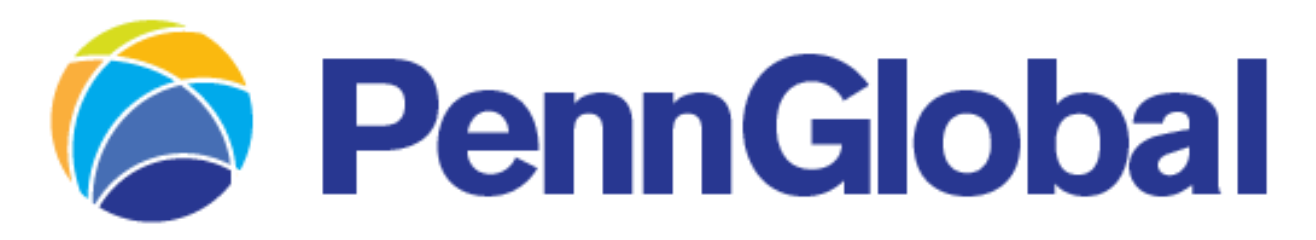

## ORDERING INSTRUCTIONS

| User information                                                                                 |        | Delivery information                                                            |
|--------------------------------------------------------------------------------------------------|--------|---------------------------------------------------------------------------------|
| (1                                                                                               | Change | (Taxable)                                                                       |
| Email options @ Send me an email confirmation of this order Send a copy of order confirmation to | 3      | Order summary<br>Delivery order 1 # 285614582-001 EStimated delivery 02/09/2023 |
| Account information                                                                              | 3      | Contact Contact Phone Ext Comment: Not used by our delivery carriers.           |

Before finalizing the order, please be certain to verify all this information is correct.

| Credit Card         Credit Card Number         Security Code         Image: Security Code         Image: Security Code         Expiration Date :         Image: Security Code         Image: Security Code         I                                                                                                    | Note: Office Depot branded credit cards are no longer accepted as payme<br>method and contact Customer Care at 888-2-OFFICE if you need assistanc | ent on the ODP Busines<br>e. | s Solutions site | Please select an | alternate payme | nt |
|----------------------------------------------------------------------------------------------------|----------------------------------------------------------------------------------------------------|------------------------------|------------------|------------------|-----------------|----|
| Credit Card Number         Security Code           Image: Security Code         Image: Security Code           Expiration Date:         Image: Security Code           Image: Security Code         Image: Security Code           Image: Security Code         Ima | Credit Card                                                                                                    |                              |                  |                  |                 |    |
| Apply a coupon code  elivery order : # 288966775-001  timated delivery 02/10/2023      Price <u>Qty.</u> Total Remove Item  eventorial  PENNGLOBAL STD BC S13.20      for # 5195887 Entered Item # 5195887      / box                                                                                                    | Credit Card Number Security Code                                                                                                    |                              |                  |                  |                 |    |
| PENNGLOBAL STD BC \$13.20 4 \$52.80<br>Item # 5195887 Entered Item # 5195887 / box Edit                                                                                                    |                                                                                                    |                              |                  |                  |                 |    |
|                                                                                                    | Apply a coupon code<br>elivery order : # 288966775-001<br>timated delivery 02/10/2023                                                             | Price                        | Otv.             | Total            | Remove Iter     | n  |

Orders are to be paid for at the time of placement via credit card.

# GUIDELINES

Business cards are considered advertising in regard to compliance.

Regulations must be adhered to, and the proper title must be used in relationship to one's agent/manager agreement.

One's name on the business card must match exactly with the name on the state insurance license.

On the following pages, please find the options available for each level of one's agreement

- 1 All business cards must have at least 2 phone numbers listed. One of the numbers must be the Regional Office or the Corporate Office 800 392-5042
- 2 The carriers are no longer required to be listed on the back of the card. You can access a list of our carriers here;

https://www.pennglobal.biz/carrier-list.html

# L100

Insurance Professional Insurance Agent Insurance Licensee Insurance Producer Insurance Sales Agent Insurance Specialist Licensed Insurance Agent Licensee in Insurance Disability Income Insurance Specialist

# L150-200

Insurance Professional Insurance Agent Insurance Licensee Insurance Producer Insurance Sales Agent Insurance Specialist Licensed Insurance Agent Licensee in Insurance Disability Income Insurance Specialist Field Trainer Sales Manager

> (YOU CAN ALSO ADD THE WORD 'HEALTH' OR 'LIFE' IN FRONT OF ALL THAT START WITH 'INSURANCE')

# L300

- Insurance Professional
- Insurance Agent
- Insurance Licensee
- Insurance Producer
- Insurance Sales Agent
- Insurance Specialist
- Licensed Insurance Agent
- Licensee in Insurance
- Disability Income Insurance Specialist
- Field Trainer
- Sales Manager
- District Sales Manager

# L400

- Insurance Professional
- Insurance Agent
- Insurance Licensee
- Insurance Producer
- Insurance Sales Agent
- Insurance Specialist
- Licensed Insurance Agent
- Licensee in Insurance
- Disability Income Insurance Specialist
- Field Trainer
- Sales Manager
- District Sales Manager
- Branch Manager

#### (YOU CAN ALSO ADD THE WORD 'HEALTH' OR 'LIFE' IN FRONT OF ALL THAT START WITH 'INSURANCE')

# L450

- Insurance Professional
- Insurance Agent
- Insurance Licensee
- Insurance Producer
- Insurance Sales Agent
- Insurance Specialist
- Licensed Insurance Agent
- Licensee in Insurance
- Disability Income Insurance Specialist
- Field Trainer
- Sales Manager
- District Sales Manager
- Branch Manager
- Senior Branch Sales Manager

# L500 / REGIONAL MGR any previous title or

- Regional Manager
- Senior Regional Manager\*

\*Pre- approval required from PGM.

(YOU CAN ALSO ADD THE WORD 'HEALTH' OR 'LIFE' IN FRONT OF ALL THAT START WITH 'INSURANCE')

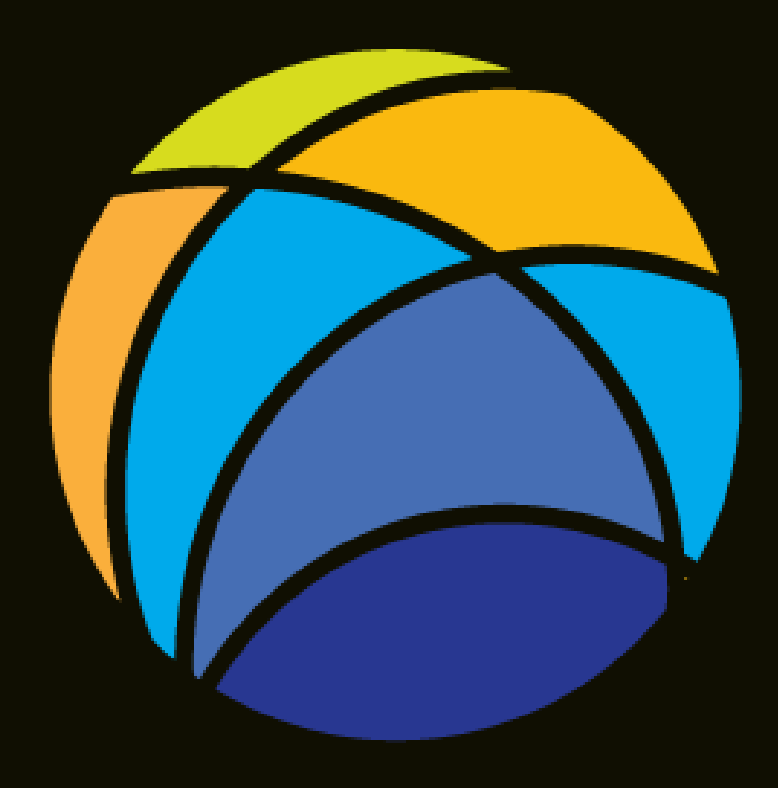